## How to learn "安全教育(safety education)" on the web.

Because the Faculty of Agriculture subjects to the Industrial Safety and Health Act, it is supposed to have "special education for safety or health" to the workers who conduct experimental practice.

Please take pre-learning course with e - learning in advance. If you do not complete this course, you

will not be able to take exam, so please be sure to complete your course within the due date.

Please read the following procedure.

① Please enter the following URL and go to the safety education page

http://www.shinshu-u.ac.jp/faculty/agriculture/safety/

② Right-click (anywhere on the screen) on the page screen and click "日本語に翻訳"

XIf you want to translate English pages in Japanese, this is the completion.

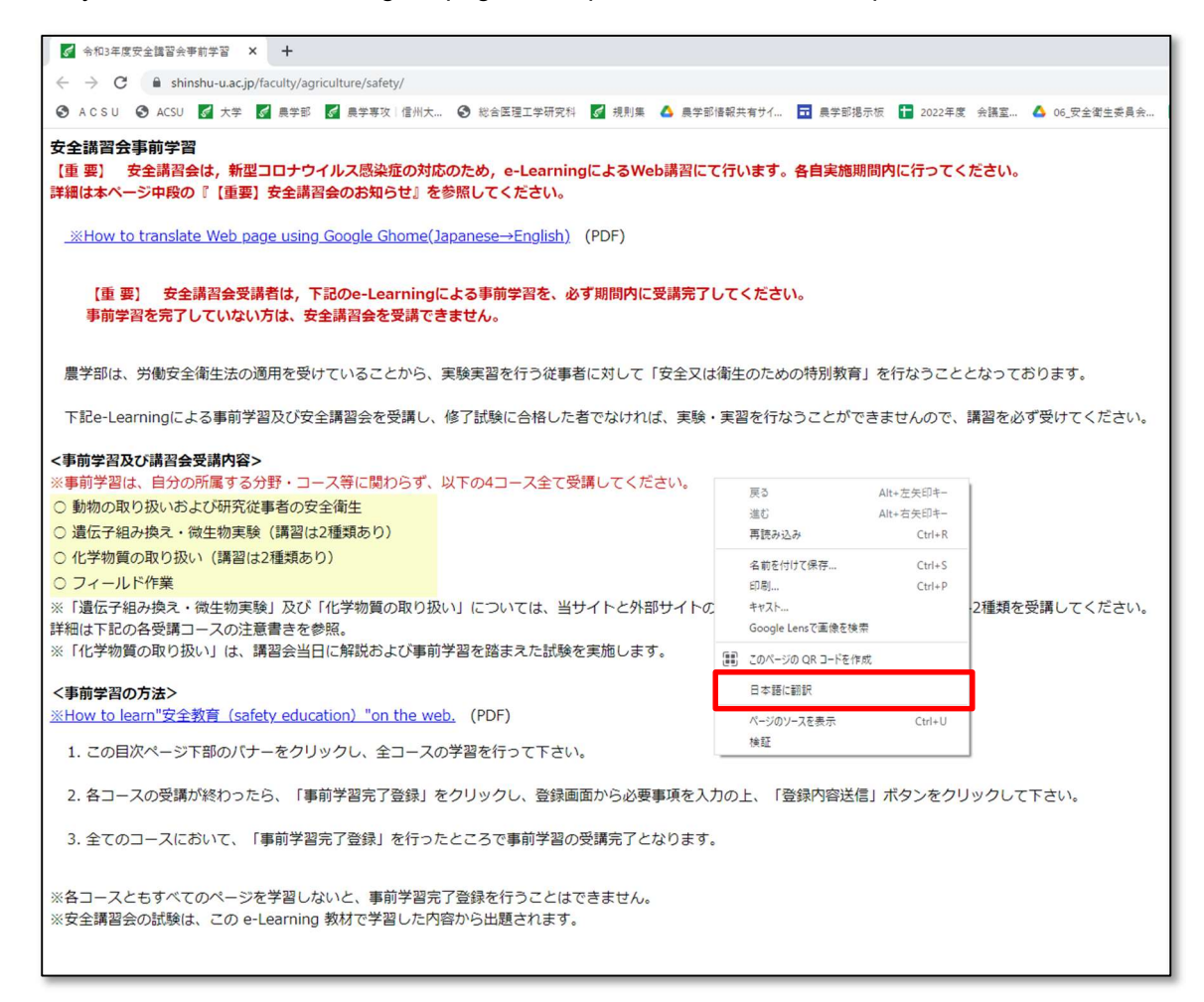

③ A translation icon will appear on the left side of the ☆ mark on the top right of the page. Click the icon and click vertically arranged "・・・"→"別の言語を選択".

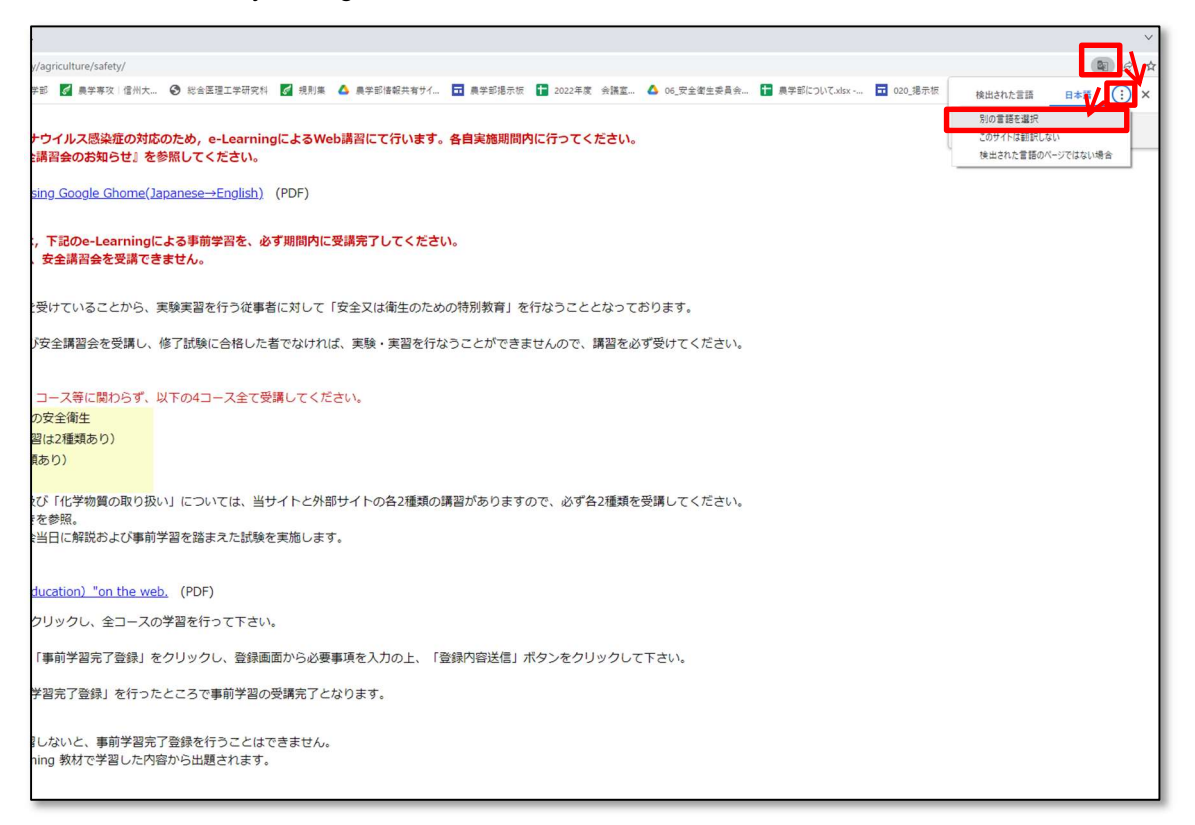

④ Select the language you want to translate (As shown on the screen if you want to select English).

| +                                                                                                    |                                                                                                    | · · ·    |
|----------------------------------------------------------------------------------------------------|----------------------------------------------------------------------------------------------------|----------|
| ty/agriculture/safety/                                                                                                    | パンジャブ語                                                                                                    | 🕅 🖻 🕁    |
| 学部 2 鼻学事況: 雪州九. ② 総会医理工学研究科 2 規則無 △ 鼻学部接殺共有サイ. □ 鼻学部活示法 1 2022年度 会議室. △ 06 安全運会安員会 1 #<br>ナウイルス感染症の対応のため, e-LearningによるWeb講習にて行います。各自実施期間内に行ってください。<br>全講習会のお知らせ』を参照してください。 | フィリビノ語                                                                                                    | 知识失の言語 × |
|                                                                                                    | フィンランド語                                                                                                    |          |
|                                                                                                    | フモン語                                                                                                    | 日本語      |
|                                                                                                    | フランス語                                                                                                    |          |
|                                                                                                    | ブルガリア語                                                                                                    | リセット 完了  |
| using Google Ghome(Japanese→English) (PDF)                                                                                                    | ベトナム語                                                                                                    |          |
|                                                                                                    | ヘブライ語                                                                                                    |          |
|                                                                                                    | ペラルージ語                                                                                                    |          |
| t, 下記のe-Learningによる事前学習を、必ず期間内に受講完了してください。                                                                                                    | ペルシア語                                                                                                    |          |
| 、安全講習会を受講できません。                                                                                                    | ペンガル語                                                                                                    |          |
|                                                                                                    | ポーランド語                                                                                                    |          |
| を受けていることから、実験実習を行う従事者に対して「安全又は衛生のための特別教育」を行なうこととなっております。                                                                                                    | ポスニア語                                                                                                    |          |
|                                                                                                    | ポルトガル語                                                                                                    |          |
| び安全講習会を受講し、修了試験に合格した者でなければ、実験・実習を行なうことができませんので、講習を必ず受けてください。                                                                                                    | マオリ語                                                                                                    |          |
|                                                                                                    | マケドニア語                                                                                                    |          |
|                                                                                                    | マダガスカル語                                                                                                    |          |
| コーフ第三朝もとず ミドカオコーフムナ英語 ティビネット                                                                                                    | マラーティー語                                                                                                    |          |
| ・コース寺に関わらり、以下の4コース主と交通してくたさい。                                                                                                    | マラヤーラム語                                                                                                    |          |
| の女主衛生                                                                                                    | マルタ語                                                                                                    |          |
| 「習(は2種類あり)                                                                                                    | マレー語                                                                                                    |          |
|                                                                                                    | ミヤンマー語                                                                                                    |          |
|                                                                                                    | +>J//#                                                                                                    |          |
| 及び「化学物質の取り扱い」については、当サイトと外部サイトの各2種類の講習がありますので、必ず各2種類を受講してください。                                                                                                    | コルハ酸                                                                                                    |          |
| きを参照。                                                                                                    | 77/18                                                                                                    |          |
| 会当日に解説および事前学習を踏まえた試験を実施します。                                                                                                    | 7778                                                                                                    |          |
|                                                                                                    | リトマーマ狂                                                                                                    |          |
|                                                                                                    | (1)(ガニア 8日)                                                                                                  |          |
| education) "on the web. (PDF)                                                                                                    | 1                                                                                                    |          |
|                                                                                                    | ルーンに                                                                                                    |          |
| クリックし、全コースの字習を行って下さい。                                                                                                    | D278                                                                                                    |          |
| 「事前学習完了登録」をクリックし、登録画面から必要事項を入力の上、「登録内容送信」ボタンをクリックして下さい。                                                                                                    | 英語                                                                                                    |          |
|                                                                                                    | またの あつりの ない あつり かって あつり かって あつ かって あいのう あいのう あいのう あいのう あいのう あいのう あいのう ひょう ひょう ひょう ひょう ひょう ひょう ひょう ひょう ひょう ひょ |          |
| 学習完了登録」を行ったところで事前学習の受講完了となります。                                                                                                    | (ロノソノ) 10<br>(中西内)  「昭                                                                                       |          |
|                                                                                                    | エスノル1 88<br>由周辺(線休室)                                                                                         |          |
| ロレないと、車前学習完了登録を行うことはできません。                                                                                                    | 中国語 (繁体率)                                                                                                    |          |
|                                                                                                    | 南部小原                                                                                                    |          |
|                                                                                                    | 日本語                                                                                                    |          |
|                                                                                                    | 北部ソト語                                                                                                    |          |

⑤ Click "翻訳" and the setting is completed.

(6) This is the translated screen. Read notes and explanations carefully and click on the course banner at the bottom of the screen to take classes.

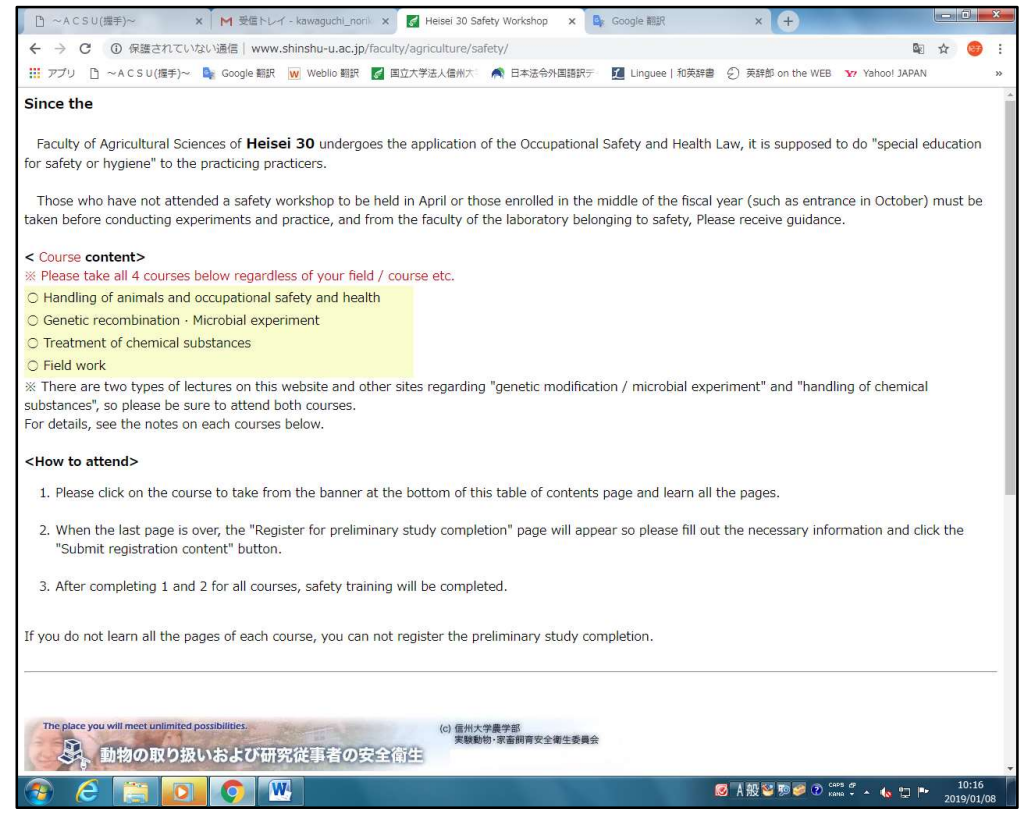

⑦ Since the characters of the banner are not translated, please refer to the following.

Clicking on each banner of Japanese title starts learning.

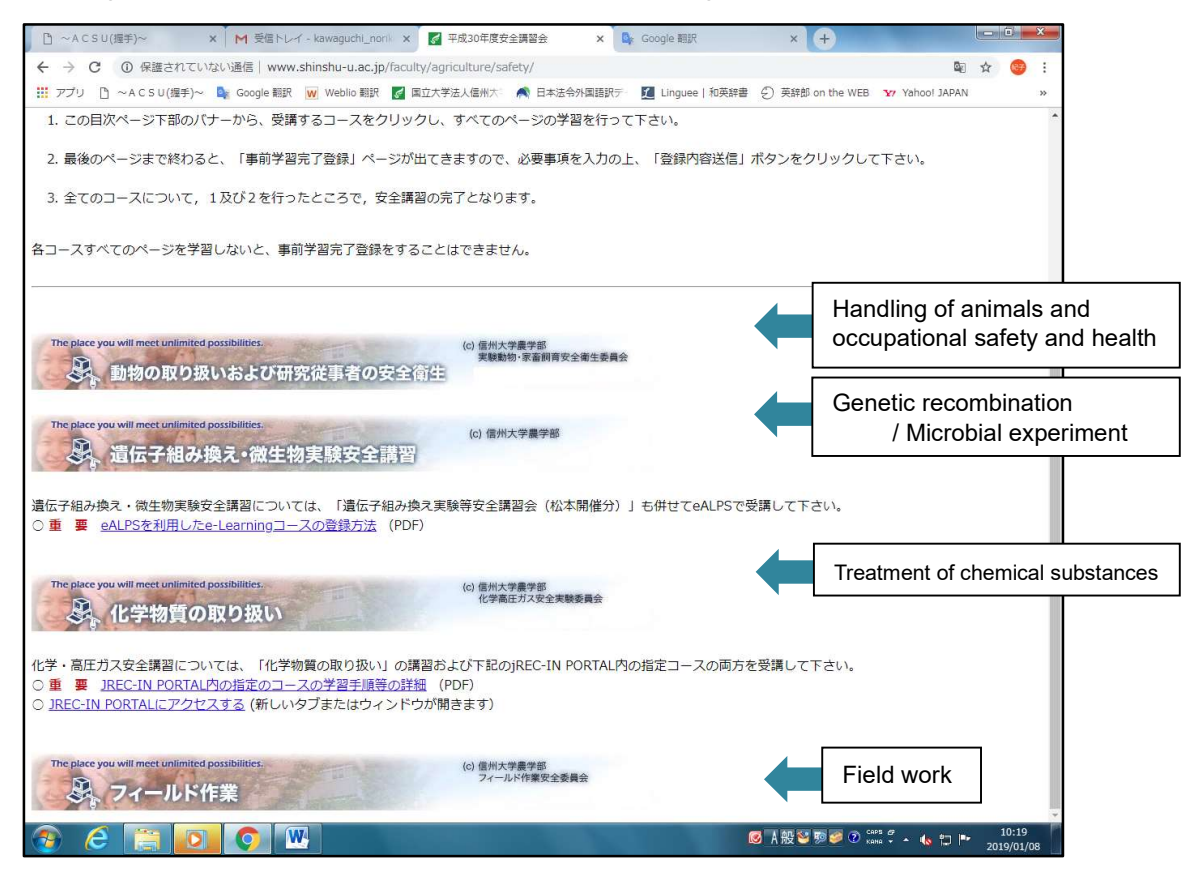